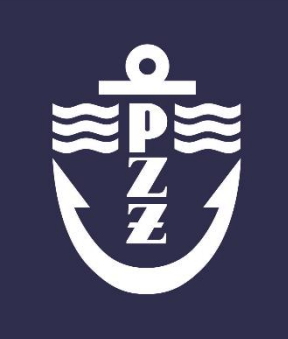

## ZGŁOSZENIE EGZAMINU

## Instrukcja

## SPIS TREŚCI

| Zgłoszenie egzaminu                        | 2 |
|--------------------------------------------|---|
| Sprawdzanie statusu wprowadzonego egzaminu | 3 |

POLSKI

ZWIĄZEK ŻEGLARSKI

Autor: Wydział Szkolenia PZŻ

egzaminy@pya.org.pl tel: (22) 541 63 62

Warszawa, maj 2017

- 1) Logujemy się do systemu za pomocą otrzymanego loginu i hasło (tak samo jak do obsługi egzaminu jako sekretarz).
- 2) Klikamy na menu NOWY EGZAMIN

|                            | WPROWADZANIE NOWEGO EGZAMINU |   |
|----------------------------|------------------------------|---|
|                            |                              | н |
| ≊⊻≋                        |                              |   |
|                            |                              |   |
| T Z J                      |                              |   |
|                            |                              |   |
| MENU                       |                              |   |
|                            |                              |   |
| Nowy Egzamin Moje egzaminy |                              |   |
| ,                          |                              |   |
| 🗖 wyloguj                  |                              |   |
|                            |                              |   |
|                            |                              |   |
|                            |                              |   |
|                            |                              |   |

- 3) Pojawi się widok WPROWADZANIE NOWEGO EGZAMINU, gdzie uzupełniamy kolejne pola:
  - <sup>1</sup> Zgłoszenie egzaminu w imieniu z rozwijanej listy wybieramy nasz OZŻ,
  - **Va patent** z rozwijanej listy wybieramy rodzaj patentu na jaki ma być przeprowadzony egzamin,
  - Dane organizatora z automatu pobiorą nam się dane OZŻ, można je jednak edytować. W zależności od organizacji pracy w okręgu można wpisać tu dane np. klubu czy stowarzyszenia. Wpisane dane będą widoczne na Liście Obecności na egzaminie, ale nie są widoczne na stronie <u>https://egzaminy.pya.org.pl/</u>
  - **Ů** Czas i miejsce egzaminu
    - Wybierz adres z rozwijanej listy wybieramy akwen i adres, gdzie będzie odbywał się egzamin (za adres przyjmujemy adres budynku, w którym będzie odbywał się egzamin teoretyczny), jeśli nie ma na liście interesującego nas adresu to wybieramy "Nowy adres", będziemy mieli wtedy możliwość wpisania nowego adresu.
    - Akwen z rozwijanej listy wybieramy interesujący nas akwen lub po wybraniu "Nowy akwen" będziemy mieli możliwość wpisania nazwy nowego akweny (staramy się używać oficjalnych nazw geograficznych lub nazw z mapy google).
    - Ilość miejsc szacujemy liczbę osób, które przystąpią do egzaminu, liczba ta musi być zgodna z rzeczywistą liczbą uczestników bowiem nie będzie mogło się zapisać na dany egzamin więcej osób niż podana liczba. Podczas szacowania tej liczy należy wziąć pod uwagę możliwości sprzętowe (wielkość sali egzaminacyjnej, liczba jachtów) oraz liczbę egzaminatorów.
    - **Proponowany termin egzaminu**, **Zakończenie egzaminu** z kalendarza wybieramy datę.
    - **Proponowana godzina egzaminu** wybieramy z listy godzinę egzaminu.
    - Uwagi w polu tym wpisujemy nr testu, który okręg wybrał dla tego egzaminu. (informacja widoczna tylko dla pracownika Wydziału Szkolenia.
  - Komisja egzaminacyjna klikając znak zapytania otworzy nam się lista egzaminatorów, którą możemy przeszukać np. po nazwisku. Jeżeli system nie odnajduje naszego egzaminatora oznacza to, że na dzień egzaminu nie posiada on aktualnego stażu pływania lub szkoleniowego. Chcąc wybrać konkretną osobę

na tę funkcję klikamy kwadracik przy jego nazwisku. Przed zaproponowaniem egzaminatora do komisji należy ustalić, czy jest dyspozycyjny w tym terminie.

| Województwo zagranica                                                     | •                                                                  |                                             |
|---------------------------------------------------------------------------|--------------------------------------------------------------------|---------------------------------------------|
| Ilość miejsc 30                                                           | Wyszukiwacz - Mozilla Firefox                                      |                                             |
| Proponowany termin egzaminu 2017-05-31<br>Zakończenie egzaminu 2017-05-31 | www.pzz.bdgacme.pl/incs/pop_inst                                   | t.php?os=eg_przew_id&patent=4&prev=0,       |
| Proponowana godzina egzaminu 10:00 💌                                      |                                                                    | Filtrowanie                                 |
| Uwagi                                                                     | Nazwisko kowalski                                                  |                                             |
|                                                                           | Nr pat.<br>żeglarskiego                                            |                                             |
|                                                                           | Nr pat.<br>instruktora                                             |                                             |
|                                                                           |                                                                    | Przeszukaj                                  |
| Komisja egzaminacyjna<br>Wprowadzanie przewodniczącego KE                 | Imię Nazwisko - tel.<br>Adres                                      | Nr pat. żeglarskiego<br>Nr pat. instruktora |
| Wpisz nr pat. instr.                                                      | Henryk Kowalski - tel: 605990459<br>30-504 Kraków; Solskiego 11    | jsm 606<br>IŻ 173                           |
| Wprowadzanie sekretarza KE<br>(prawo edycji egzaminu i listy uczestników) | Piotr Kowalski - tel: 5022375964<br>20-819 Lublin; Przy Lasku 1/48 | kj 70<br>IŽ 504                             |
| Wpisz nr pat. instr.                                                      |                                                                    |                                             |
| Wprowadzanie 1 członka KE<br>Wpisz nr pat. instr.                         |                                                                    |                                             |
| Wprowadzanie 2 członka KE                                                 |                                                                    |                                             |
| Wpisz nr pat. instr.                                                      |                                                                    |                                             |
| Wprowadzanie 3 członka KE<br>Wpisz nr pat. instr.                         |                                                                    |                                             |

- Osoba do kontaktu w polu wpisujemy dane kontaktowe osoby udzielającej informacji potencjalnym zainteresowanym o egzaminie. Dane te będą opublikowane na stronie zapisywania się na egzamin.
- 4) Na zakończenie procesu klikamy na przycisk "Zapisz". Po udanym wprowadzeniu egzaminu pojawi się komunikat "Egzamin wprowadzony poprawnie".

## SPRAWDZANIE STATUSU WPROWADZONEGO EGZAMINU

- 1) W celu sprawdzenia statusu wprowadzonego egzaminu wchodzimy w menu MOJE EGZAMINY, gdzie pojawi się lista wprowadzonych egzaminów oraz tych, w których uczestniczyliśmy jako sekretarz.
- 2) Egzamin może mieć następujący status:
- Wprowadzony egzamin został przez nas wprowadzony do systemu, czeka na zatwierdzenie przez Wydział Szkolenia.
- Odrzucony ze względu na błędy bądź niedotrzymanie terminu złożenia zgłoszenia egzamin został odrzucony. Wydział Szkolenia udziela informacji na temat przyczyny odrzucenia wniosku.
- Zatwierdzony wniosek został rozpatrzony pozytywnie, egzamin został zatwierdzony a informacje o nim pojawiły się na stronie <u>https://egzaminy.pya.org.pl/</u>.
- Anulowany egzamin został anulowany już po jego zatwierdzeniu.
- A Zakończony egzamin został zakończony przez Sekretarza KE.
- Archiwalny egzamin został przeniesiony do archiwum.